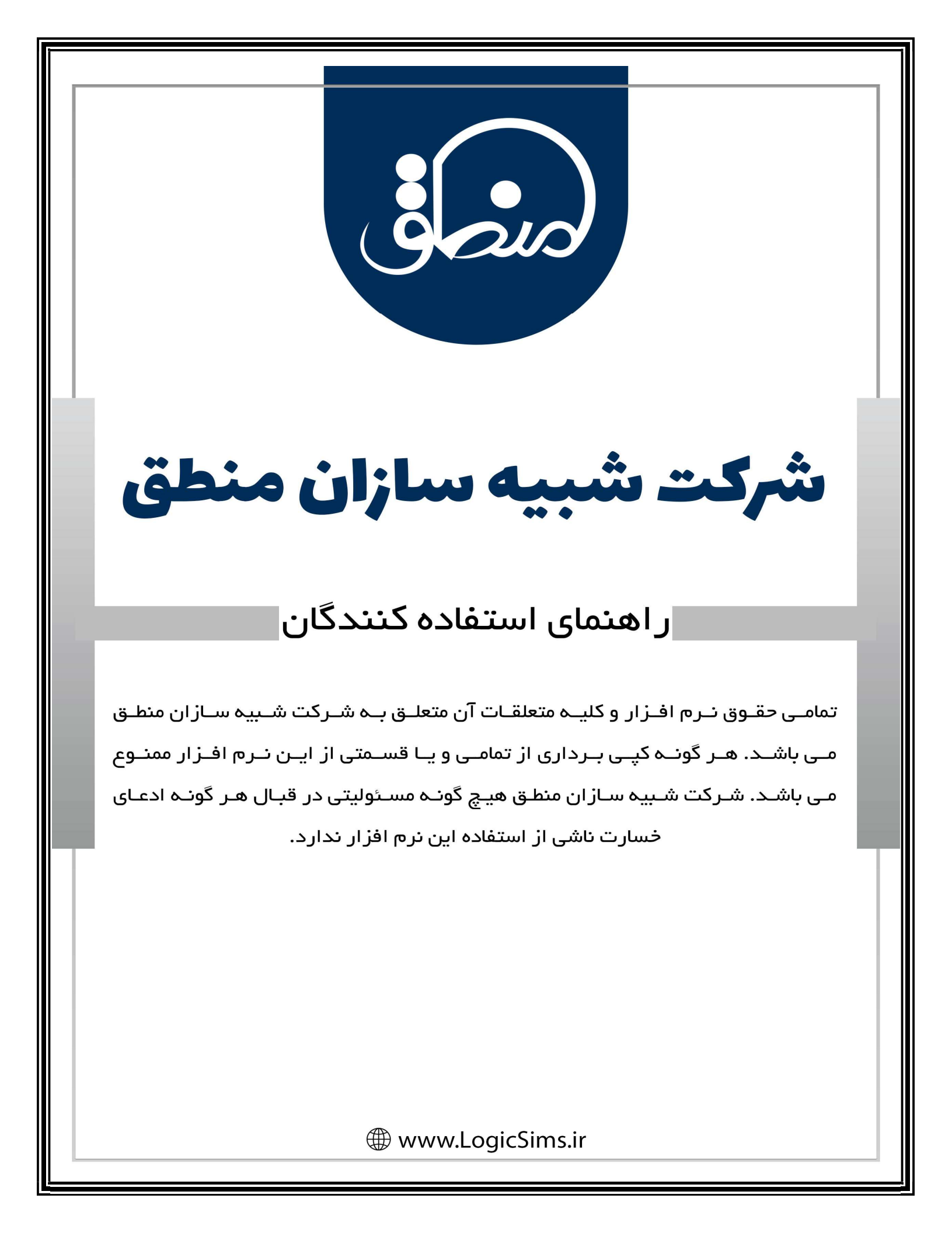

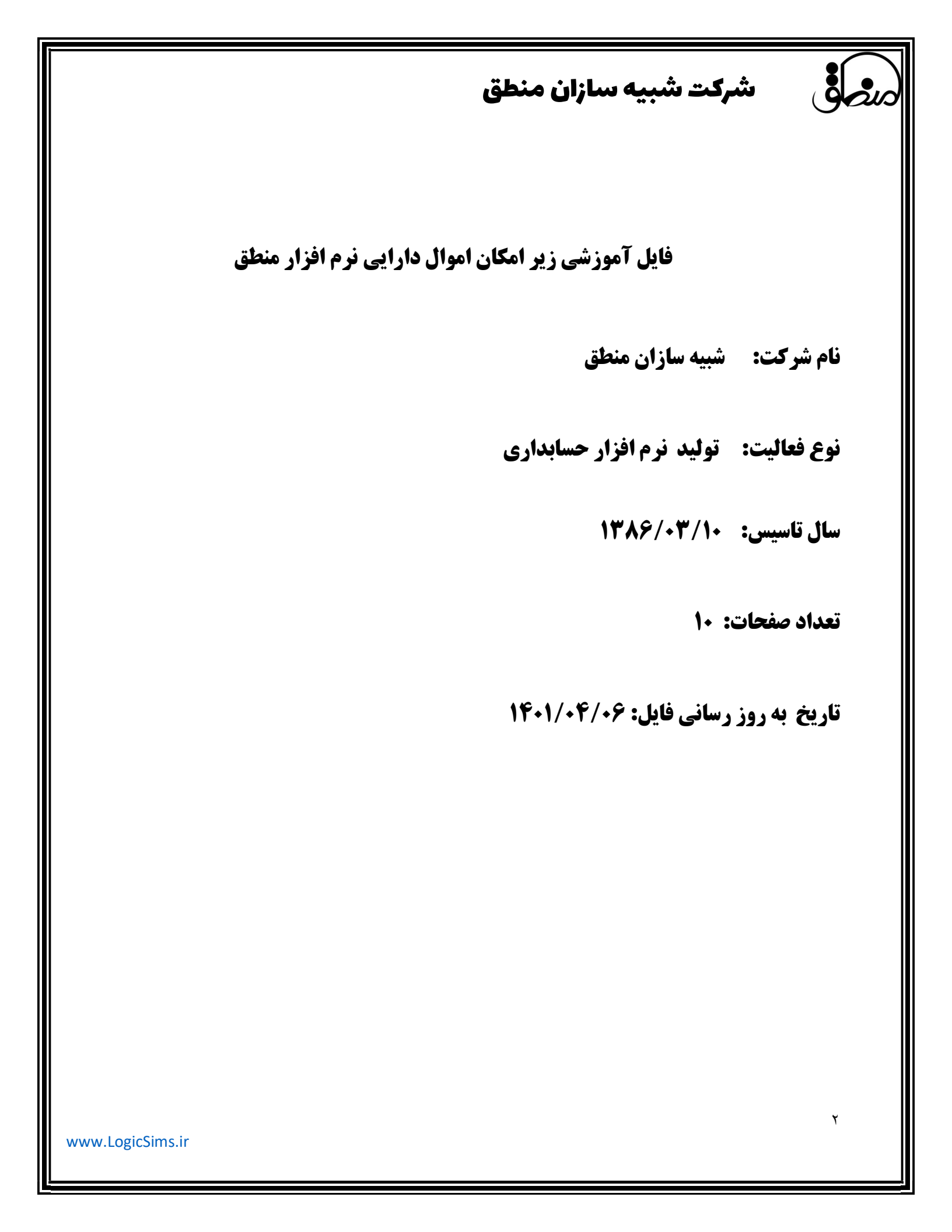

## شركت شبيه سازان منطق

## دارایی ثابت: دارایی ثابت به اموالی گفته میشود که یک شرکت در راستای کسب در آمد یا لازمه ادامه فعالیت مجموعه خود خریداری میکند و بر دو نوع مشهود و نامشهود تقسیم میشود. دارایی ثابت مشهود : زمین، ساختمان ، ماشین آلات یا تجهیزات، وسائط نقلیه، اثاثه و ... دارایی ثابت نامشهود: سرقفلی ، حق الامتیاز ، حق ثبت و ... این دارایی ها با افزایش عمر، ارزش خود را از دست میدهند بنابراین در آخر هرسال هزینه استهلاک و استهلاک انباشته دارایی را محاسبه و ثبت میکنیم. روشهای مرسوم محاسبه استهلاک: روش مستقیم: روش نزولي: استهلاک سال اول ← .... نرخ استهلاک \* بهای تمام شده دارایی استهلاک سال دوم → نرخ استهلاک \* استهلاک سال اول – بهای تمام شده دارایی استهلاک سال سوم 🔶 نرخ استهلاک \* جمع استهلاک سالهای قبل – بهای تمام شده دارایی و بهمین ترتیب تا مستهلک شدن کامل دارایی ادامه پیدا میکند. نمایش دارایی ثابت در ترازنامه: دارایی ها در زمان خرید به مبلغ بهای تمام شده دارایی و در آخر سال پس از محاسبه هزینه استهلاک ، به ارزش دفتری در ترازنامه ثبت میشوند. مثال: خريد د ارايي در تاريخ ۹۸/۰۱/۰۱ (به روش مستقيم) عمر مفيد : ١٠ سال ارزش اسقاط: ۴.۰۰۰.۴ بهای خرید دارایی : ۲۰.۰۰۰.۲۰ ترازنامه ( ۹۸/۰۱/۰۱ ) دارایی: ۲۰.۰۰۰ ۹۸/۱۲/۲۹: محاسبه هزینه استهلاک و ثبت سند حسابداری ↑...... هزينه استهلاك ١.۶۰۰.۰۰ استهلاک انباشته ۱.۶۰۰.۰۰۰ ترازنامه ( ۹۸/۱۲/۲۹ ) ٣ www.LogicSims.ir

شركت شبيه سازان منطق

دارایی: ۲۰.۰۰۰ استهلاک انباشته : (۱.۶۰۰.۰۰ ) ارزش دفتری : ۱۸.۴۰۰.۰۰

نکته: دارایی در ترازنامه ۹۹/۰۱/۰۱ به ارزش ارزش دفتری سال قبل نشان داده میشود.

<mark>نکته:</mark> اگر دارایی در میانه سال خریداری شده باشد برای محاسبه هزینه استهلاک بایستی هزینه استهلاک را تقسیم بر۳۶۵ کرده و عدد بدست آمده را ضربدر تعداد روزهای تاریخ خرید تا ۱۲/۲۹ کنیم.

در نرم افزار منطق هزینه استهلاک، استهلاک انباشته، و ارزش دفتری دارایی در لحظه محاسبه می شود.

برای ثبت اموال دارایی به قسمت حسابداری – مدیریت سرفصلها رفته اموال ماشین آلات و تجهیزات را ویرایش کرده تیک درج در اموال دارایی را بزنید.

| شركت شبيه سازان منطق           |                                             |                                           |                     | سل جساب ها                                 | 🗾 سرفم    |
|--------------------------------|---------------------------------------------|-------------------------------------------|---------------------|--------------------------------------------|-----------|
| حساب های تفصیلی :<br>جستجو :   | حساب هاي معين :<br>جستجو :                  | ب کل :                                    | حساب ها۶<br>جستجو : | ساب :                                      | گروہ حی   |
| The sheet of the second scheme | 🗾 🔯 حساب کل - وبرایش                        | شرح*                                      | کد                  | شرح ^                                      | کد        |
|                                |                                             | مخارج انتقالی به دوره آتی                 | 17.7                | دارایی جاری                                | -11       |
|                                | کد سرقصل :                                  | سرمایه گذاری های بلند مدت                 | 17-0                | دارایی غیرجاری                             | 11        |
| و تجهيزات *                    | شرح سرفصل : <mark>اموال و ماشین آلات</mark> | سپرده ها و مطالبات بلند مدت               | 11.9                | بدهى جارى                                  | *1        |
| 🕏 خنثر، 🔍 بستانکار             | ماهیت : ও بدشکار                            | سایر دارایی ها                            | 14-4                | بدهي غير جاري                              | TT        |
| ی موقت                         | 💿 دائم                                      | زمين                                      | 17-1                | حقوق صاحبان سهام                           | *1        |
| <b>T</b>                       | رسته : دارایی                               | دارایی های ثابت در جریان تکمیل            | 14.4                | فروش ودرآمد                                | <b>F1</b> |
| : و زیان 📃 حساب انتظامی        | 📃 درج در صورت سور                           | اموال و ماشین آلات و تجهیزات              | 11-1                | قیمت تمام شده کالای فر                     | ۵۱        |
|                                | 🗹 درج در ترازنامه                           | استهلاک انباشته اموال و ماشین آلات و تجه. | 17-1                | هزينه هاي فعاليت                           | 91        |
| مایه 🔽 درج در اموال و دارایمی  | גרא בין שפורי שיוני 📃                       |                                           |                     | هزينه هاي غير عملياتي                      | 94        |
|                                | ⊻ فعال                                      |                                           |                     | حساب های جذب و انحر                        | ¥1        |
|                                |                                             |                                           |                     | * <                                        | >         |
|                                |                                             |                                           |                     | F8                                         | ر جست     |
|                                |                                             |                                           |                     | <u>•</u>                                   | کد :      |
|                                |                                             |                                           |                     | <-                                         | : ila, :  |
| تابيد انصاف                    |                                             |                                           |                     |                                            |           |
| <                              | 🖬 فنظ حواندنې                               |                                           |                     | بش ریز حساب                                | F5 : نمای |
| 🖌 🖉 ویرانش 🚣 جدید 🚿 جذف        |                                             |                                           |                     |                                            |           |
|                                |                                             | -                                         |                     | ش ماندہ حساب ھا                            | 🗹 نماید   |
| ازگشت 💼                        | 🏈 ویرایش 🍦 جدید 🕺 حدّف                      | یش ┿ جدید 🤾 حذف                           | 🔌 ويرا              | ا <mark>ب هاي غير فعال را نمايش بده</mark> | 🗌 حسا     |

سپس اموال دارایی را باز کرده گزینه جدید را بزنید تا دارایی ثابت خود را در سیستم تعریف و ثبت کنید.

|                                                                                                    |                         |                                        |               | منطق                           | ه سازان                                                             | کت شبی        | ىشر                                                       | <b>لۇ</b>                                                       |
|----------------------------------------------------------------------------------------------------|-------------------------|----------------------------------------|---------------|--------------------------------|---------------------------------------------------------------------|---------------|-----------------------------------------------------------|-----------------------------------------------------------------|
| شرکت شیبه سارات مند<br>تنظیمات<br>جدید F2 💥 حذف F8                                                                                                    | ىمايىش F5<br>مىرايىش F3 | ا<br>۱۲۹۹ / ۱۲/۲<br>▼ اله بالد<br>۲۰۰۰ | تا: •         | <ul> <li>عدام موارد</li> </ul> | از تاریخ ثبت :<br>از تاریخ خرید :<br>بخش :<br>بخش :<br>بولنک تابذیر | تا : ت        | ارایک<br>و<br>ردارایی :<br>گیرنده :<br>حساب :<br>دارایی : | اموران د<br>جستجم<br>کد دا<br>تحویل<br>طرف<br>کد معین<br>روش مح |
| عمر مفید     تعد       عمر مفید     المحال       المحال     المحال       المحال     المحال | ارزش اسقاط              | پهای تمام شده کل                       | بهای تمام شده | 26                             | استهلاک انباشته                                                     | استهلاک سنوات | عنوان*                                                    |                                                                 |
| <                                                                                                    |                         |                                        | استهلاک       | جدول                           | 1 2                                                                 | تعداد : -     |                                                           | <b>&gt;</b><br>چاپ                                              |

در این قسمت اطلاعات مربوط به دارایی را وارد میکنید

| شاركت شبيه سازان منط   |                     |                    |                  |                  |                          | 5                      | دارایک – ویرایش   | 🕻 اموال د   |
|------------------------|---------------------|--------------------|------------------|------------------|--------------------------|------------------------|-------------------|-------------|
| 19++/+V/99             | تاريخ سيد : 🧹       | ألات واتح 👻 🔹      | ۰ ( ۲۰ ( :ماشىيى | کد معین دارایی : | 1                        | ٣٥                     | .ماره سند :       | شد          |
| 14++ / +V/ 75          | تاريخ خريد : 🔽      |                    |                  | بارکد :          | *                        |                        | ان دارایی : ادستر | عنو         |
| وف 🔻                   | يرداخت كننده : م    |                    |                  | شماره سريال :    |                          | ÷                      | د دارایی :        | S           |
|                        | مربوط به پروژه : 🗧  |                    |                  |                  | * 🗙 📖                    | ى                      | ف حساب : محميدة   | طرف         |
|                        | 🗙 بخش : 🚬           |                    |                  | پرسنل :          |                          |                        | یل گیرندہ :       | זיבפי       |
|                        | hannan costrat      |                    |                  |                  |                          |                        | تمام شده          | يهاي        |
|                        | + هزينه ماليات :    |                    |                  | + هزينه نصب :    | _                        |                        | بمت خرید :        | + 0+        |
|                        | - تخفيف دريافتاي :  |                    |                  | + هزينه گمرکي :  |                          |                        | ينه حمل :         | + هز        |
|                        | بهاي تمام شنده :    |                    |                  |                  |                          |                        |                   |             |
|                        | ېر بال              |                    |                  | اسقاط یک واحد :  | ے ۽ ارزش                 |                        | تصات دارایی       | م <u>سخ</u> |
|                        | *                   |                    |                  | (فيمت فروش)      |                          | o and a second         | المعاشية المتطهدي | روس י       |
|                        | استهلاک سنوات :     |                    | 3                | ه هزينه بهره : • | تعداد : ۱۰ ه             |                        | سازنده :          |             |
| ),,                    | بهاي تمام شده کل :  |                    |                  |                  |                          |                        | بات فنۍ ۱ :       | م شخص       |
| روز، بعد از تاریخ خرید | به استهلاک بعد از : | محاس               |                  |                  |                          |                        | بات فنۍ۲ :        | مشخص        |
| -                      | ◄ واحد :            | کشـور :            |                  | 🚽 مدل :          | رنگ :                    |                        | مكان :            |             |
|                        |                     |                    | Received and     |                  |                          |                        | يرداخت            | ( نحوه ب    |
|                        | البلغ لغدي .        |                    | مبلغ نسية :      |                  |                          |                        | چک هاي پرداختني : |             |
| وصعیت ۵۰٫۰             | شخص خيرنده مباع     | کریج<br>۱۴۰۰/۰۷/۲۶ | بانک<br>صادرات   | شماره چک         | شماره حساب بانک<br>۱۵۱۵۴ | نوع چ <u>د</u><br>شخصی | رديف شناسه<br>+ ۱ | $\times$    |
|                        |                     |                    |                  |                  |                          |                        |                   | 0           |
|                        |                     |                    |                  |                  |                          |                        |                   | +           |
| <                      | 1.2.4               |                    |                  |                  |                          |                        | >                 |             |
|                        | جمع چک ها :         |                    |                  |                  |                          |                        | L                 |             |
|                        | -                   |                    | ، سند            | a J              |                          |                        |                   | 2007        |
| 1                      | جمع چک ها و تعدي :  |                    |                  |                  |                          |                        | CUL24             |             |
| 1                      | جمع چک ها و تعدي :  |                    |                  | • •              |                          |                        | 002               |             |
| 1                      | جمع چک شا و تفدی :  |                    |                  |                  |                          |                        |                   | 0           |
| LogicSims.ir           | جمع چک ها و نفدي :  |                    |                  |                  |                          |                        |                   | 0           |

w

مروب فی منبع مسازان منطق بعد از وارد کردن اطلاعات نحوه پرداخت ( نقد، نسیه و چک ) را مشخص می کنیم. بعد از وارد کردن اطلاعات نحوه پرداخت ( نقد، نسیه و چک ) را مشخص می کنیم. ۱ ) عنوان دارایی و محل پرداخت آن را مشخص کنید. ۲ ) قیمت خرید دارایی . سایر قسمتها را در صورت وجود پر کنید. ۳ ) روش استهلاک را تعیین کرده و فیلدهای مربوط به آن را پر کنید. ۴) اگر بابت خرید این دارایی چک صادر کرده اید در این قسمت ثبت کنید. پس از ثبت دارایی، در لیست میتوانید استهلاک جاری ارزش دفتری و استهلاک انباشته را مشاهده کنید.

| شركت شبيه سازان منطق                             |                                   |                             |                                                                                 |                                                                      |              | دارايې                                                                         | 🚺 اموال                                    |
|--------------------------------------------------|-----------------------------------|-----------------------------|---------------------------------------------------------------------------------|----------------------------------------------------------------------|--------------|--------------------------------------------------------------------------------|--------------------------------------------|
| تنظیمات<br>ایس F5<br>ویرایش F3 مجدید F2 🛪 حذف F8 | د<br>بر ایک<br>دی<br>بر ایک<br>دی | تا:<br>تا:<br>کتاپایان: ۲۹/ | <ul> <li>محاسبه استهلا؟</li> <li>محاسبه استهلا؟</li> <li>محامر موارد</li> </ul> | از تاریخ ثبت :<br>از تاریخ خرید :<br>ب 🗶<br>ی بخش :<br>ستهلاک ناپذیر | تا : المعادم | جو<br>م دارایی :<br>بل گیرنده :<br>ب حساب :<br>ین دارایی :<br>بحاسیه استهلاک : | جست<br>کد<br>تحو<br>طرة<br>کد معی<br>روش ه |
| تاريخ خربد                                       | بهای تمام شده                     | استهلاك انباشته             | استهلاك سنوات                                                                   | ارزش دفتري                                                           | استهلاك جاري | عنوان*                                                                         | رديف                                       |
| 1446/-1/4-                                       | ۲۵۰۰۰۰۰                           | 17/261/241                  |                                                                                 | 111.400.111                                                          | 1447714941   | خودروی سواری                                                                   | 1                                          |
|                                                  | ۲۵۰٬۰۰۰                           | 11, 441, 441                |                                                                                 | 114.004.119                                                          | 11,441,441   | مجموع                                                                          |                                            |
|                                                  |                                   |                             |                                                                                 |                                                                      |              |                                                                                |                                            |
|                                                  |                                   |                             |                                                                                 |                                                                      |              |                                                                                |                                            |
|                                                  |                                   | ÷                           |                                                                                 |                                                                      |              |                                                                                |                                            |
|                                                  |                                   |                             |                                                                                 |                                                                      |              |                                                                                |                                            |
|                                                  |                                   | -                           |                                                                                 |                                                                      |              |                                                                                |                                            |
|                                                  |                                   |                             |                                                                                 |                                                                      |              |                                                                                |                                            |
|                                                  |                                   |                             |                                                                                 |                                                                      |              |                                                                                |                                            |
|                                                  |                                   |                             |                                                                                 |                                                                      |              | -                                                                              |                                            |
|                                                  |                                   |                             |                                                                                 |                                                                      |              |                                                                                |                                            |
|                                                  |                                   |                             |                                                                                 |                                                                      |              |                                                                                |                                            |
| 蓎 بازگشت                                         |                                   | ھلاک                        | جدول است                                                                        |                                                                      | تعداد : ۱    | ų                                                                              | Ь;                                         |

نکته: هر تاریخی را که در قسمت "محاسبه استهلاک تا پایان" وارد کنید، سیستم تا آن تاریخ استهلاک را محاسبه میکند. میتوانید تاریخ موردنظر را وارد کرده جستجو بزنید تا سیستم استهلاک را تا آن تاریخ نمایش دهد.

شرکت شبیه سازان منطق

جدول استهلاک :

|                      | ، شبیه سازان منطق | شركت              |              | وې سوارې      | ستهلاک : - خودر                | 🕹 حدول ا  |                                                                 |
|----------------------|-------------------|-------------------|--------------|---------------|--------------------------------|-----------|-----------------------------------------------------------------|
| شرکت شبیه سازات فنطق | 1899/-            | تاريخ خريد : ۱/۲۰ |              | ودروی سواری   | نام دارایی : 🤞                 |           | کے اموال دارایک<br>۲ جستجو ــــــــــــــــــــــــــــــــــــ |
| تنظيمات              | ۲۵۰,۰۰۰,          | باي تمام شده کل : | ен  -        |               | باركد :                        |           | نام دارايي :                                                    |
|                      | سال               | عمر مفید : 👘      |              | ستقيم         | سبه استهلاک : ا <mark>م</mark> | روش محا   | کد دارایی از :                                                  |
|                      |                   |                   |              | ۴۰,۰۰۰,۰۰     | ارزش اسقاط : •                 |           | تحویل گیرندہ :                                                  |
|                      | استها ^           | استهلاك سنوات     | ارزش دفتری   | هزينه استهلاك | تاريخ                          | رديف      | طرف حساب :                                                      |
|                      |                   |                   | ۲۵۰۰۰۰۰      |               | 1899/-1/7-                     | 1         |                                                                 |
|                      | FF1.YAI           |                   | 111.004.119  | 14,441,441    | 1899/11/8-                     | ۲         |                                                                 |
| جدید ۴2 🏋 حذف ۴8     | 699.YA1           | 11.771.741        | ********     | 11.110        | 14++/14/49                     | ۳         | روش محاسبه استهلاک :                                            |
|                      | \$91.VA1          | 10.099.YA1        | 111.5-4.119  | 15-170        | 14-1/14/49                     | ۴         |                                                                 |
|                      | A19.YA1           | TA:991.VA1        | 1944147419   | 17.170        | 14.1/14/19                     | ۵         | رديف عنوان*                                                     |
| <u>v</u>             | 1441-YA1          | 01.A19.YA1        | 140-04-119   | 17.170        | 14.4/14/4.                     | 8         | ا حودروی سواری                                                  |
|                      | -99.YA1           | 98.981.YAI        | 111.955.019  | 14.140        | 14.4/14/19                     | ¥         | مجموع                                                           |
|                      | 191.041           | YA-99.YA1         | 104.4-4.119  | 17470         | 14-0/11/19                     | ٨         |                                                                 |
|                      | T19.YA1           | 91.191.741        | 150.945.119  | 15.170        | 14.9/14/49                     | ٩         |                                                                 |
|                      | FFILYAL           | 1-5-519.741       | 127.004.719  | 17.170        | 15.4/14/49                     | 1-        |                                                                 |
|                      | 099.YA1           | 11745514741       | 119,555,719  | 17.170        | 15.1/17/8.                     | 11        | · · · · · · · · · · · · · · · · · · ·                           |
|                      | 891.VA1           | 14-088.441        | 1-8-5-4-119  | 14470         | 14-9/14/49                     | 17        |                                                                 |
|                      | A19.YA1           | 188.891.VA1       | 954145419    | 14.140        | 141./14/49                     | 11        |                                                                 |
|                      | AF1 (VAL          | 108.018.40        | A 0A-119     | 14.170        | 1411/14/49                     | 14        |                                                                 |
|                      | ×                 | 1.000             |              |               | 100000000000                   |           |                                                                 |
|                      | and the set       |                   |              |               |                                |           |                                                                 |
|                      | 🖉 بازدست          |                   |              |               | چاپ                            |           |                                                                 |
|                      |                   |                   |              |               |                                | 1 : sisei |                                                                 |
|                      |                   |                   | جدول استهلات |               |                                | 1.1.21242 | ÇĘ.                                                             |

با زدن گزینه "جدول استهلاک" استهلاک کل دارایی به ترتیب سالها را میتوانید مشاهده کنید.

ارزش دفتری: هزینه استهلاک – بهای تمام شده دارایی

استهلاک انباشته: مجموع هزینه استهلاک سالهای قبل

www.LogicSims.ir

## شرکت شبیه سازان منطق

## فروش دارایی خریداری شده:

لمتصل

٨

| سطق | شبيه سازات و                  | شىركت                 |                |                                |                                                                                                    |                                                             |                                        |                                 |                  | ن دارايچ                                                                                                  | 🔀 اموا                      |
|-----|-------------------------------|-----------------------|----------------|--------------------------------|----------------------------------------------------------------------------------------------------|-------------------------------------------------------------|----------------------------------------|---------------------------------|------------------|----------------------------------------------------------------------------------------------------|-----------------------------|
| E   | تنظیمات<br>جدید 2 +<br>جدید 5 | مايىش F5<br>وىرايىش 3 | 24<br>24<br>24 | ب<br>ب<br>مستع<br>مهلاک نابدیر | المعالمة المعالمة المع<br>معالمة معالمة المعالمة المعالمة المعالمة المعالمة المعالمة المعالمة المعالمة المعالمة المعالمة المعالمة المعالمة | تا :<br>استهلاک تا پایان :<br>وضعیت :<br>بخش : ب<br>یخش : 5 | تبت : 👻<br>درید : 🍟<br>محاسبه<br>روش م | از تاریخ<br>از تاریخ ⊰<br><br>۲ | • : U            | عجو<br>انام دارایی از :<br>ویل گیرنده :<br>ف حساب :<br>پرسنل :<br>بین دارایی :<br>بارکد :<br>ماره سریال : | جسر<br>کد<br>کد مع<br>کد مع |
| B.I | باركد                         | کد                    | ش سند          | طرف حساب                       | استهلاک انباشته                                                                                                    | استهلاک سنوات                                               | ارزش دفتری                             | استهلاک جاری                    | حساب معين دارايي | عنوان*                                                                                                    | رديف                        |
| **  |                               |                       | 70.            | حميدى                          | T,V9V,75+                                                                                                    | •                                                           | 95,7+7,97                              | T,V9V,79+                       | ماشین آلات و ت   | يرينتن                                                                                                    | - 0 - I                     |
| ••• | )                             |                       | 8              | حميدى                          | 1,+04,790                                                                                                    |                                                             | 44,940,7+0                             | 1,-04,790                       | ساختمان          | سولة                                                                                                    | ٣                           |
|     | 1+                            |                       | ۳V             | حميدى                          | 71-909                                                                                                    |                                                             | ¥,VA9,•¥1                              | F1-,909                         | وسائط تقليه      | خودرو                                                                                                    | ٣                           |
|     |                               |                       |                |                                |                                                                                                    |                                                             |                                        | 0,771,711                       |                  |                                                                                                    |                             |
|     | 💇 يازگشت                      |                       |                |                                |                                                                                                    | جدول استهلاک                                                |                                        |                                 | ف:۳ فرون         | اب تعداد ردیا                                                                                             | ~                           |

ابتدا در لیست دارایی ها، فیلترهای مورد نظر را انجام و سپس در لیست نمایش داده شده دارایی مورد نظر برای فروش را انتخاب کرده و برروی دکمه فروش کلیک می کنیم.

|                                                                                                    | توصيحات | شماره سند فروش | مبلغ | تاريخ فروش | باركد | يف ا |
|----------------------------------------------------------------------------------------------------|---------|----------------|------|------------|-------|------|
|                                                                                                    |         | ۳۸             | ۲    | 14++/+1/55 | 0-0-  | 1    |
|                                                                                                    |         |                |      |            | Ť     |      |
|                                                                                                    |         |                |      |            | τ_    | ٣    |
|                                                                                                    |         |                |      |            | ۴     | ÷    |
|                                                                                                    |         |                |      |            | ۵_    | ۵    |
|                                                                                                    |         |                |      |            | ۶_    | ۶    |
|                                                                                                    |         |                |      |            | V_    | v    |
|                                                                                                    |         |                |      |            | Λ_    | Δ    |
|                                                                                                    |         |                |      |            | ۹_    | ٩    |
|                                                                                                    |         |                |      |            | Y     | 19   |
|                                                                                                    |         |                |      |            |       |      |
|                                                                                                    |         |                |      |            |       |      |
|                                                                                                    |         |                |      |            |       |      |
|                                                                                                    |         |                |      |            |       |      |
|                                                                                                    |         |                |      |            |       |      |
|                                                                                                    |         |                |      |            |       |      |
|                                                                                                    |         |                |      |            |       |      |
|                                                                                                    |         |                |      |            |       |      |
|                                                                                                    |         |                |      |            |       |      |
| تاييد انصراف                                                                                                    |         |                |      |            |       |      |
| Real Provide Automatical Automatical Automatic |         |                |      |            |       |      |

|                                                                                                    |                   |                             |          |                                       |        | مل حساب ها               | ي سره       |
|----------------------------------------------------------------------------------------------------|-------------------|-----------------------------|----------|---------------------------------------|--------|--------------------------|-------------|
| کد       ۲سعو :       ۲سعو :       ۲سعو :       ۲سعو :         11       داری مردی       کد       سرح :       کد       سرح :       کد       کد </th <th>حساب هاي تفصيلي :</th> <th>ې معين :</th> <th>حساب ها:</th> <th>قاي كل :</th> <th>حساب ۵</th> <th></th> <th>گروه ح</th>                                                                                                    | حساب هاي تفصيلي : | ې معين :                    | حساب ها: | قاي كل :                              | حساب ۵ |                          | گروه ح      |
| کد         شرح         کد <sup>+</sup> شرح         کد         شرح <sup>+</sup> کد           ۱۱         دارایی جاری         ۱۰۱         ۱۰۱         ۱۰۱         ۱۰۱         ۱۰۱         ۱۰۰         ۱۰۰         ۱۰۰         ۱۰۰         ۱۰۰         ۱۰۰         ۱۰۰         ۱۰۰         ۱۰۰         ۱۰۰         ۱۰۰         ۱۰۰         ۱۰۰         ۱۰۰         ۱۰۰         ۱۰۰         ۱۰۰         ۱۰۰         ۱۰۰         ۱۰۰         ۱۰۰         ۱۰۰         ۱۰۰         ۱۰۰         ۱۰۰         ۱۰۰         ۱۰۰         ۱۰۰         ۱۰۰         ۱۰۰         ۱۰۰         ۱۰۰         ۱۰۰         ۱۰۰         ۱۰۰         ۱۰۰         ۱۰۰         ۱۰۰         ۱۰۰         ۱۰۰         ۱۰۰         ۱۰۰         ۱۰۰         ۱۰۰         ۱۰۰         ۱۰۰         ۱۰۰         ۱۰۰         ۱۰۰         ۱۰۰         ۱۰۰         ۱۰۰         ۱۰۰         ۱۰۰         ۱۰۰         ۱۰۰         ۱۰۰         ۱۰۰         ۱۰۰         ۱۰۰         ۱۰۰         ۱۰۰         ۱۰۰         ۱۰۰         ۱۰۰         ۱۰۰         ۱۰۰         ۱۰۰         ۱۰۰         ۱۰۰         ۱۰۰         ۱۰۰         ۱۰۰         ۱۰۰         ۱۰۰         ۱۰۰         ۱۰۰         ۱۰۰         ۱۰۰         ۱۰۰         ۱۰۰ <td< th=""><th>emise :</th><th></th><th>جستجو :</th><th>· · · · · · · · · · · · · · · · · · ·</th><th>جستج</th><th></th><th></th></td<>                                                                                                    | emise :           |                             | جستجو :  | · · · · · · · · · · · · · · · · · · · | جستج   |                          |             |
| ۱۱       ۲(1)       ۲(1)       ۲(1)       ۲(1)       ۲(1)       ۲(1)       ۲(1)       ۲(1)       ۲(1)       ۲(1)       ۲(1)       ۲(1)       ۲(1)       ۲(1)       ۲(1)       ۲(1)       ۲(1)       ۲(1)       ۲(1)       ۲(1)       ۲(1)       ۲(1)       ۲(1)       ۲(1)       ۲(1)       ۲(1)       ۲(1)       ۲(1)       ۲(1)       ۲(1)       ۲(1)       1(1)       1(1)       1(1)       1(1)       1(1)       1(1)       1(1)       1(1)       1(1)       1(1)       1(1)       1(1)       1(1)       1(1)       1(1)       1(1)       1(1)       1(1)       1(1)       1(1)       1(1)       1(1)       1(1)       1(1)       1(1)       1(1)       1(1)       1(1)       1(1)       1(1)       1(1)       1(1)       1(1)       1(1)       1(1)       1(1)       1(1)       1(1)       1(1)       1(1)       1(1)       1(1)       1(1)       1(1)       1(1)       1(1)       1(1)       1(1)       1(1)       1(1)       1(1)       1(1)       1(1)       1(1)       1(1)       1(1)       1(1)       1(1)       1(1)       1(1)       1(1)       1(1)       1(1)       1(1)       1(1)       1(1)       1(1)       1(1)       1(1)                                                                                                    | كد                | شرح~                        | کد 🗸     | شرح                                   | كد~    | شرح                      | 24          |
| ۱۱         ۵ (۲) (۲) (۲) (۲)         ۱۱         ۲ (۲)         ۲ (۲)         ۲ (۲)         ۲ (۲)         ۲ (۲)         ۲ (۲)         ۲ (۲)         ۲ (۲)         ۲ (۲)         ۲ (۲)         ۲ (۲)         ۲ (۲)         ۲ (۲)         ۲ (۲)         ۲ (۲)         ۲ (۲)         ۲ (۲)         ۲ (۲)         ۲ (۲)         ۲ (۲)         ۲ (۲)         ۲ (۲)         ۲ (۲)         ۲ (۲)         ۲ (۲)         ۲ (۲)         ۲ (۲)         ۲ (۲)         ۲ (۲)         ۲ (۲)         ۲ (۲)         ۲ (۲)         ۲ (۲)         ۲ (۲)         ۲ (۲)         ۲ (۲)         ۲ (۲)         ۲ (۲)         ۲ (۲)         ۲ (۲)         ۲ (۲)         ۲ (۲)         ۲ (۲)         ۲ (۲)         ۲ (۲)         ۲ (۲)         ۲ (۲)         ۲ (۲)         ۲ (۲)         ۲ (۲)         ۲ (۲)         ۲ (۲)         ۲ (۲)         ۲ (۲)         ۲ (۲)         ۲ (۲)         ۲ (۲)         ۲ (۲)         ۲ (۲)         ۲ (۲)         ۲ (۲)         ۲ (۲)         ۲ (۲)         ۲ (۲)         ۲ (۲)         ۲ (۲)         ۲ (۲)         ۲ (۲)         ۲ (۲)         ۲ (۲)         ۲ (۲)         ۲ (۲)         ۲ (۲)         ۲ (۲)         ۲ (۲)         ۲ (۲)         ۲ (۲)         ۲ (۲)         ۲ (۲)         ۲ (۲)         ۲ (۲)         ۲ (۲) <th۲ (۲)<="" th="">         ۲ (۲)         ۲ (۲)</th۲>                                                                                                    |                   | دارمرد.<br>فنمن کالا        | *1+0+0   | دراهد                                 | 11.1   | دارایی جاری              | 11          |
| ۱۱         ۱۱         ۱۱         ۱۱         ۱۱         ۱۱         ۱۱         ۱۱         ۱۱         ۱۱         ۱۱         ۱۱         ۱۱         ۱۱         ۱۱         ۱۱         ۱۱         ۱۱         ۱۱         ۱۱         ۱۱         ۱۱         ۱۱         ۱۱         ۱۱         ۱۱         ۱۱         ۱۱         ۱۱         ۱۱         ۱۱         ۱۱         ۱۱         ۱۱         ۱۱         ۱۱         ۱۱         ۱۱         ۱۱         ۱۱         ۱۱         ۱۱         ۱۱         ۱۱         ۱۱         ۱۱         ۱۱         ۱۱         ۱۱         ۱۱         ۱۱         ۱۱         ۱۱         ۱۱         ۱۱         ۱۱         ۱۱         ۱۱         ۱۱         ۱۱         ۱۱         ۱۱         ۱۱         ۱۱         ۱۱         ۱۱         ۱۱         ۱۱         ۱۱         ۱۱         ۱۱         ۱۱         ۱۱         ۱۱         ۱۱         ۱۱         ۱۱         ۱۱         ۱۱         ۱۱         ۱۱         ۱۱         ۱۱         ۱۱         ۱۱         ۱۱         ۱۱         ۱۱         ۱۱         ۱۱         ۱۱         ۱۱         ۱۱         ۱۱         ۱۱         ۱۱         ۱۱         ۱۱         ۱۱         ۱۱         ۱۱         ۱۱                                                                                                            |                   | فرودی در<br>فذهنہ صندیقہ    | £1+0+E   | ېروش<br>پېگېنېت از فرون . و تخفيفات   | 71.17  | باروی غیر جاری           | 17          |
| ۲۱         ۲۰۰۲         ۲۰۰۲         ۲۰۰۲         ۲۰۰۲         ۲۰۰۲         ۲۰۰۲         ۲۰۰۲         ۲۰۰۲         ۲۰۰۲         ۲۰۰۲         ۲۰۰۲         ۲۰۰۲         ۲۰۰۲         ۲۰۰۲         ۲۰۰۲         ۲۰۰۲         ۲۰۰۲         ۲۰۰۲         ۲۰۰۲         ۲۰۰۲         ۲۰۰۲         ۲۰۰۲         ۲۰۰۲         ۲۰۰۲         ۲۰۰۲         ۲۰۰۲         ۲۰۰۲         ۲۰۰۲         ۲۰۰۲         ۲۰۰۲         ۲۰۰۲         ۲۰۰۲         ۲۰۰۲         ۲۰۰۲         ۲۰۰۲         ۲۰۰۲         ۲۰۰۲         ۲۰۰۲         ۲۰۰۲         ۲۰۰۲         ۲۰۰۲         ۲۰۰۲         ۲۰۰۲         ۲۰۰۲         ۲۰۰۲         ۲۰۰۲         ۲۰۰۲         ۲۰۰۲         ۲۰۰۲         ۲۰۰۲         ۲۰۰۲         ۲۰۰۲         ۲۰۰۲         ۲۰۰۲         ۲۰۰۲         ۲۰۰۲         ۲۰۰۲         ۲۰۰۲         ۲۰۰۲         ۲۰۰۲         ۲۰۰۲         ۲۰۰۲         ۲۰۰۲         ۲۰۰۲         ۲۰۰۲         ۲۰۰۲         ۲۰۰۲         ۲۰۰۲         ۲۰۰۲         ۲۰۰۲         ۲۰۰۲         ۲۰۰۲         ۲۰۰۲         ۲۰۰۲         ۲۰۰۲         ۲۰۰۲         ۲۰۰۲         ۲۰۰۲         ۲۰۰۲         ۲۰۰۲         ۲۰۰۲         ۲۰۰۲         ۲۰۰۲         ۲۰۰۲         ۲۰۰۲         ۲۰۰۲         ۲۰۰۲         ۲۰۰۲         ۲۰۰۲         ۲۰۰۲         ۲۰۰۲ <th۲< td=""><td></td><td>وروی عشری<br/>فرونه ، حساب</td><td>¥1+0+2</td><td>بردانند از عرزمان و تعیید د</td><td>*1+*</td><td>یدهم. غیر جاری</td><td>TT</td></th۲<>                                                                                                    |                   | وروی عشری<br>فرونه ، حساب   | ¥1+0+2   | بردانند از عرزمان و تعیید د           | *1+*   | یدهم. غیر جاری           | TT          |
| ۱۲         فروین و درآمد.           ۱۵         بوای دیمام شده کالای فروش           ۱۹         بوای دیمام شده کالای فروش           ۱۹         بوای دیمام شده کالای فروش           ۱۹         بوای دیمام شده کالای فروش           ۱۹         بوای دیمام شده کالای فروش           ۱۹         بوای دیمام شده کالای فروش           ۱۹         بوای دیمام شده کالای فروش           ۱۹         بوای دیمام شده کالای فروش           ۱۹         بوای دیمام شده کالای فروش           ۱۹         بوای دیمان دیمام شده کالای فروش           ۱۹         بوای دیمان دیمام شده کالای فروش           ۱۹         بوای دیمان دیمام شده کالای فروش           ۱۹         بوای دیمان دیمام شده کالای دیمام شده کاله دیمام شده کاله دیمام شده کاله دیمام شده کاله دیمام شده کاله دیمام شده کاله دیمام شده کاله دیمام شده کاله دیمام شده کاله دیمام شده دیمام شده کاله دیمام شده کاله دیمام شده کاله دیمام شده کاله دیمام ساله دیمام شده کاله دیمام شده کاله دیمام ساله دیمام س |                   | سود ناشـی از قروش دارایی ها | 41+0+1   | سایر درآمد های غیر عملیاتی            | 11.0   | حقوق صاحبات سهام         | 71          |
| (1)         بهای تمام شده کالای فروش         (1)         (1)         (1)         (1)         (1)         (1)         (1)         (1)         (1)         (1)         (1)         (1)         (1)         (1)         (1)         (1)         (1)         (1)         (1)         (1)         (1)         (1)         (1)         (1)         (1)         (1)         (1)         (1)         (1)         (1)         (1)         (1)         (1)         (1)         (1)         (1)         (1)         (1)         (1)         (1)         (1)         (1)         (1)         (1)         (1)         (1)         (1)         (1)         (1)         (1)         (1)         (1)         (1)         (1)         (1)         (1)         (1)         (1)         (1)         (1)         (1)         (1)         (1)         (1)         (1)         (1)         (1)         (1)         (1)         (1)         (1)         (1)         (1)         (1)         (1)         (1)         (1)         (1)         (1)         (1)         (1)         (1)         (1)         (1)         (1)         (1)         (1)         (1)         (1)         (1)         (1) <th(1)< th=""> <th(1)< th="">         (1)<td></td><td>سود ناشی از تسعیر ارز</td><td>¥1+0+1</td><td></td><td></td><td>فروش وادرأمد</td><td>191</td></th(1)<></th(1)<>                                                                                                    |                   | سود ناشی از تسعیر ارز       | ¥1+0+1   |                                       |        | فروش وادرأمد             | 191         |
| ا۲         شرنه های فیایت           ۱۲         شرنه های فیایت           ۱۲         شرنه های فیر عملیاتی           ۱۲         ساب های فیر عملیاتی           ۱۲         ساب های فیر از ۱۲           ۱۲         ساب های فیر از ۱۲           ۱۲         ساب های فیر از ۱۲           ۱۲         ساب های فیر از ۱۲                                                                                                    |                   | سود ناشنی از بیمه           | 11-0-1   |                                       |        | بهای تمام شده کالای فروش | ۵۱          |
| ۲۹       هزینه های غیر عملیاتی       ال       ال                                                                                                    |                   | سود سایر اقلام              | ۲۱.۵.۷   |                                       |        | هزينه هاى فعاليت         | F1          |
| ۱۷       حساب های جذب و انحرافات       ال       ال       ال         ۱۹       سایر حساب ها       ال       ال       ال         ۱۰       ۱۰       ۱۰       ۱۰       ۱۰         ۱۰       ۱۰       ۱۰       ۱۰       ۱۰         ۱۰       ۱۰       ۱۰       ۱۰       ۱۰         ۱۰       ۱۰       ۱۰       ۱۰       ۱۰         ۱۰       ۱۰       ۱۰       ۱۰       ۱۰       ۱۰         ۱۰       ۱۰       ۱۰       ۱۰       ۱۰       ۱۰       ۱۰         ۱۰       ۱۰       ۱۰       ۱۰       ۱۰       ۱۰       ۱۰       ۱۰       ۱۰       ۱۰       ۱۰       ۱۰       ۱۰       ۱۰       ۱۰       ۱۰       ۱۰       ۱۰       ۱۰       ۱۰       ۱۰       ۱۰       ۱۰       ۱۰       ۱۰       ۱۰       ۱۰       ۱۰       ۱۰       ۱۰       ۱۰       ۱۰       ۱۰       ۱۰       ۱۰       ۱۰       ۱۰       ۱۰       ۱۰       ۱۰       ۱۰       ۱۰       ۱۰       ۱۰       ۱۰       ۱۰       ۱۰       ۱۰       ۱۰       ۱۰       ۱۰       ۱۰       ۱۰       ۱۰       ۱۰       ۱۰       ۱۰       ۱۰       ۱۰                                                                                                    |                   |                             |          |                                       |        | هزينه هاي غير عملياتي    | 57          |
| ۹۱         سایر حساب ها           ۰۰۰۰۰۰۰۰۰۰۰۰۰۰۰۰۰۰۰۰۰۰۰۰۰۰۰۰۰۰۰۰۰۰۰۰                                                                                                    |                   |                             |          |                                       |        | حساب های جذب و انحرافات  | V1          |
|                                                                                                    |                   |                             |          |                                       |        | ساير حساب ها             | 91          |
|                                                                                                    |                   |                             |          |                                       |        |                          |             |
|                                                                                                    |                   |                             |          |                                       |        |                          |             |
|                                                                                                    |                   |                             |          |                                       |        |                          | : 15        |
|                                                                                                    |                   |                             |          |                                       |        |                          |             |
|                                                                                                    |                   |                             |          |                                       |        |                          | کد :        |
|                                                                                                    |                   |                             |          |                                       |        |                          | کد :        |
|                                                                                                    |                   |                             |          |                                       |        |                          | · · · · · · |
|                                                                                                    |                   |                             |          |                                       |        |                          | : LL L      |
|                                                                                                    |                   |                             |          |                                       |        |                          |             |
|                                                                                                    |                   |                             |          |                                       |        |                          |             |
|                                                                                                    |                   |                             |          |                                       |        |                          | کد :        |
|                                                                                                    |                   |                             |          |                                       |        | نجو                      | ر جس        |
|                                                                                                    |                   |                             |          |                                       |        | ٢                        | >           |
|                                                                                                    |                   |                             |          |                                       |        |                          |             |
|                                                                                                    |                   |                             |          |                                       |        |                          |             |
|                                                                                                    |                   |                             |          |                                       |        | ساير حساب ها             | 91          |
|                                                                                                    |                   |                             |          |                                       |        | حساب های جذب و انجرافات  | 0           |
| ۹۱ سایر حساب ها                                                                                                    |                   |                             |          |                                       |        | حساب های جذب و انحراقات  | VI          |
| ۱۷ حساب های جذب و انجرافات                                                                                                    |                   |                             |          |                                       |        | هزينه های غير عملياتی    | 57          |
| ۱۷         ۲۰۰         ۲۰۰         ۲۰۰         ۲۰۰         ۲۰۰         ۲۰۰         ۲۰۰         ۲۰۰         ۲۰۰         ۲۰۰         ۲۰۰         ۲۰۰         ۲۰۰         ۲۰۰         ۲۰۰         ۲۰۰         ۲۰۰         ۲۰۰         ۲۰۰         ۲۰۰         ۲۰۰         ۲۰۰         ۲۰۰         ۲۰۰         ۲۰۰         ۲۰۰         ۲۰۰         ۲۰۰         ۲۰۰         ۲۰۰         ۲۰۰         ۲۰۰         ۲۰۰         ۲۰۰         ۲۰۰         ۲۰۰         ۲۰۰         ۲۰۰         ۲۰۰         ۲۰۰         ۲۰۰         ۲۰۰         ۲۰۰         ۲۰۰         ۲۰۰         ۲۰۰         ۲۰۰         ۲۰۰         ۲۰۰         ۲۰۰         ۲۰۰         ۲۰۰         ۲۰۰         ۲۰۰         ۲۰۰         ۲۰۰         ۲۰۰         ۲۰۰         ۲۰۰         ۲۰۰         ۲۰۰         ۲۰۰         ۲۰۰         ۲۰۰         ۲۰۰         ۲۰۰         ۲۰۰         ۲۰۰         ۲۰۰         ۲۰۰         ۲۰۰         ۲۰۰         ۲۰۰         ۲۰۰         ۲۰۰         ۲۰۰         ۲۰۰         ۲۰۰         ۲۰۰         ۲۰۰         ۲۰۰         ۲۰۰         ۲۰۰         ۲۰۰         ۲۰۰         ۲۰۰         ۲۰۰         ۲۰۰         ۲۰۰         ۲۰۰         ۲۰۰         ۲۰۰         ۲۰۰         ۲۰۰         ۲۰۰         ۲۰۰ <td></td> <td></td> <td></td> <td></td> <td></td> <td>فريبه فالارغيز عماياتم</td> <td>57</td>                                                                                                    |                   |                             |          |                                       |        | فريبه فالارغيز عماياتم   | 57          |
| ۲۹ هذينه هاى غير عملياتى       المالي المالي     المالي مالي مالي مالي مالي المالي المالي مالي         |                   | سود سایر اقلام              | ¥1+0+A   |                                       |        | هزينه هاى فعاليت         | F1          |
| ۱۹ هزینه های فعالیت       ۱۹ هزینه های فعالیت       ۱۹ هزینه های فعالیت         ۱۹ هزینه های فعالیت       ۱۹ هزینه های فعالیت       ۱۹ سود سایر افلام         ۱۹ سایر حساب های       ۱۹ سایر حساب ها       ۱۹ سایر حساب ها         ۱۹ سایر حساب ها       ۱۹ سایر حساب ها       ۱۹ سایر حساب ها         ۱۹ سایر حساب ها       ۱۹ سایر حساب ها       ۱۹ سایر حساب ها                                                                                                    |                   | سود ناشنی از بیمه           | 41+0+7   |                                       |        | بهای تمام شده کالای فروش | 61          |
| ۲۹         هزینه های فعالیت         ۸-۵۰۲۲         سود سایر اقلام           ۲۶         هزینه های فعالیت         ۲         ۲           ۲۰         حساب های خیر عملیاتی         ۲         ۲           ۱۷         حساب های جذب و انحرافات         ۲         ۲           ۱۹         سایر حساب های         ۲         ۲                                                                                                    |                   | سود ناشی از نیمه            | 11-0-1   |                                       |        | بهای تمام شده کالای فروش | 01          |
| ۱۸۰         بواد نامی از بیمه           ۱۸۰         بواد نامی از بیمه           ۱۸۰         شود نامی از بیمه           ۱۸۰         ۸۰۵۰۰۰۰۰۰۰۰۰۰۰۰۰۰۰۰۰۰۰۰۰۰۰۰۰۰۰۰۰۰۰۰۰۰۰                                                                                                    |                   | سود ناشبی از تسعیر ارز      | 11+0+1   |                                       |        | فروش وادرأمد             | 171         |
| (۲)         فروش و درأمد.         حال         (۲)         (۲)         (1)         (1)         (1)         (1)         (1)         (1)         (1)         (1)         (1)         (1)         (1)         (1)         (1)         (1)         (1)         (1)         (1)         (1)         (1)         (1)         (1)         (1)         (1)         (1)         (1)         (1)         (1)         (1)         (1)         (1)         (1)         (1)         (1)         (1)         (1)         (1)         (1)         (1)         (1)         (1)         (1)         (1)         (1)         (1)         (1)         (1)         (1)         (1)         (1)         (1)         (1)         (1)         (1)         (1)         (1)         (1)         (1)         (1)         (1)         (1)         (1)         (1)         (1)         (1)         (1)         (1)         (1)         (1)         (1)         (1)         (1)         (1)         (1)         (1)         (1)         (1)         (1)         (1)         (1)         (1)         (1)         (1)         (1)         (1)         (1)         (1)         (1)         (1)         (1)         (1)         (1)                                                                                                    |                   | سود ناشنی از قروش دارایی ها | 41+0+1   | سایر درآمد های غیر عملیاتی            | 11.0   | حقوق صاحبان سهام         | 71          |
| ١٦       حقوق ماحبان سهام       ١٠٢       سابر درآمد. ١٠٢       ١٠٥٠٠٢       ١٠٥٠٠٢       ١٠٥٠٠٢       ١٠٥٠٠٢       ١٠٥٠٠٢       ١٠٥٠٠٢       ١٠٥٠٠٢       ١٠٥٠٠٢       ١٠٥٠٠٢       ١٠٥٠٠٢       ١٠٥٠٠٢       ١٠٥٠٠٢       ١٠٥٠٠٢       ١٠٥٠٠٢       ١٠٥٠٠٢       ١٠٥٠٠٢       ١٠٥٠٠٢       ١٠٥٠٠٢       ١٠٥٠٢٢       ١٠٥٠٢٢       ١٠٥٠٢٢       ١٠٥٠٢٢       ١٠٥٠٢٢       ١٠٥٠٢٢       ١٠٥٠٢٢       ١٠٥٠٢٢       ١٠٥٠٢٢       ١٠٥٠٢٢       ١٠٥٠٢٢       ١٠٥       ١٠٥       ١٠٥       ١٠٥       ١٠٥       ١٠٥       ١٠٥       ١٠٥       ١٠٥       ١٠٥       ١٠٥       ١٠٥       ١٠٥       ١٠٥       ١٠٥       ١٠٥       ١٠٥       ١٠٥       ١٠٥       ١٠٥       ١٠٥       ١٠٥       ١٠٥       ١٠٥       ١٠٥       ١٠٥       ١٠٥       ١٠٥       ١٠٥       ١٠٥       ١٠٥       ١٠٥       ١٠٥       ١٠٥       ١٠٥       ١٠٥       ١٠٥       ١٠٥       ١٠٥       ١٠٥       ١٠٥       ١٠٥       ١٠٥       ١٠٥       ١٠٥       ١٠٥       ١٠٥       ١٠٥       ١٠٥       ١٥       ١٠٥       ١٠٥       ١٠٥       ١٠٥       ١٠٥       ١٠٥       ١٠٥       ١٥       ١٠٥       ١٠٥       ١٥       ١٥       ١٥       ١٥       ١٥       ١٥       ١٥       ١٥                                                                                                    |                   | فزونى حساب                  | \$1+0+5  | سایر درآمد های عملیاتی                | 41.4   | بدهی غیر جاری            | 77          |
| ۱۱         بدهن عز خاری         ۱۱         بدهن عز خاری         ۱۱         ۱۱         ۱۱         ۱۱                                                                                                    |                   | فزونی صندوق                 | T1+0+T   | برکشت از فروش و تحقیقات               | 71+1   | بدهی جاری                | <u>n</u>    |
| ۲۱         یدی غیر جاری         ۲۰۴         سار درآمد های عملیانی         ۲۰۵۰۴         فوزین حساب           ۱٦         حقوق ماحبان سیام         ۲۰۰۴         سار درآمد های غیر عملیانی         ۲۰۵۰۴         سار درآمد های غیر عملیانی           ۱٦         حقوق ماحبان سیام         ۲۰۰۴         ۲۰۵۰۴         سار درآمد های غیر عملیانی         ۲۰۵۰۴         سار درآمد های غیر عملیانی           ۱۵         پهای تمام شده کالای فرون         ۲۰۰۴         ۲۰۵۰۴         سار دانس از نیمیر از         ۲۰۵۰۴         ۲۰۵۰۴         ۲۰۵۰۴         ۲۰۵۰۴         ۲۰۵۰۴         ۲۰۵۰۴         ۲۰۵۰۴         ۲۰۵۰۴         ۲۰۵۰۴         ۲۰۵۰۴         ۲۰۵۰۴         ۲۰۵۰۴         ۲۰۵۰۴         ۲۰۵۰۴         ۲۰۵۰۴         ۲۰۵۰۴         ۲۰۵۰۴         ۲۰۵۰۴         ۲۰۵۰۴         ۲۰۵۰۴         ۲۰۵۰۴         ۲۰۵۰۴         ۲۰۵۰۴         ۲۰۵۰۴         ۲۰۵۰۴         ۲۰۵۰۴         ۲۰۵۰۴         ۲۰۵۰۴         ۲۰۵۰۴         ۲۰۵۰۴         ۲۰۵۰۴         ۲۰۵۰۴         ۲۰۵۰۴         ۲۰۵۰۴         ۲۰۵۰۴         ۲۰۵۰۴         ۲۰۵۰۴         ۲۰۵۰۴         ۲۰۵۰۴         ۲۰۵۰۴         ۲۰۵۰۴         ۲۰۵۰۴         ۲۰۵۰۴         ۲۰۵۰۴         ۲۰۵۰۴         ۲۰۵۰۴         ۲۰۵۰۴         ۲۰۵۰۴         ۲۰۵۰۴         ۲۰۵۰۴         ۲۰۵۰۴         ۲۰۵۰۴         ۲۰۵۰۴         ۲۰۹۰۴         ۲۰۹۰۴         ۲                                                                                                    |                   | فزونى صندوق                 | 41.0.4   | برگشت از فروش و تخفیفات               | 41.2   | بدهی جاری                | 71          |
| ۱۳         بیشی غیر جاری         ۱۳         بیشی غیر جاری           ۱۳         بیشی غیر جاری         ۲۰۰۱۴         فرونی حساب         ۲۰۰۱۴         فرونی حساب           ۱۳         حقوق ماحبان سوام         ۲۰۰۱۴         فرونی حساب         ۲۰۰۱۴         فرونی حساب           ۱۳         حقوق ماحبان سوام         ۲۰۰۱۴         فرونی حساب         ۲۰۰۱۴         فرونی حساب           ۱۳         فرونی ورژمد         ۱۰۰۲         سود ناشی از فرونی دارایی ها         ۱۰۰           ۱۳         فرونی ورژمد         ۱۰۰۲         سود ناشی از فرونی دارایی ها         ۱۰۰           ۱۳         فرونی ورژمد         ۱۰۰۲         سود ناشی از سود سایز اقلام         ۱۰۰           ۱۳         فرونی های غیر معلیاتی         ۲۰۰۰۴         سود سایز اقلام         ۱۰۰           ۱۳         سایز مساب های غیر معلیاتی         ۱۰۰         ۱۰۰۰۴         ۱۰۰۰۴         ۱۰۰۰۴           ۱۳         سایز مساب های جنر و انجرافان         ۱۰۰۰۴         ۱۰۰۰۴         ۱۰۰۰۴         ۱۰۰۰۴         ۱۰۰۰۴         ۱۰۰۰۴         ۱۰۰۰۴         ۱۰۰۰۴         ۱۰۰۰۴         ۱۰۰۰۴         ۱۰۰۰۴         ۱۰۰۰۴         ۱۰۰۰۴         ۱۰۰۰۴         ۱۰۰۰۴         ۱۰۰۰۴         ۱۰۰۰۴         ۱۰۰۰۴         ۱۰۰۰۴         ۱۰۰۰۴         ۱۰۰۰۴         ۱۰۰۰۴         ۱۰۰۰۴                                                                                                    |                   | فزوني صندوق                 | F1+0+F   | یرگشت از فروش و تخفیفات               | +1.1   | يدهه، جاري               | 71          |
| ١٦       بدائری       ۲۰۰۱۴       فردی میدوق.         ١٦       بدی غیر حاری       ۲۰۰۴       بار درآمد های عملیاتی         ١٦       حقوق ماحیان سوام       ۲۰۰۴       بار درآمد های عملیاتی         ١٦       حقوق ماحیان سوام       ۲۰۰۴       بار درآمد های عملیاتی         ١٦       حقوق ماحیان سوام       ۲۰۰۴       سود ناشی از فروش دارایی ها         ١٦       خوق ماحیان سوام       ۲۰۰۴       سود ناشی از تسعیر ازز         ١٦       خوق ماحیان سوام       ۲۰۰۴       ۲۰۰۴       سود ناشی از تسعیر ازز         ١٦       خوق ماحیان سوام       ۲۰۰۴       ۲۰۰۴       سود ناشی از تسعیر ازز         ١٦       خوق ماحیان سوام       ۲۰۰۴       ۲۰۰۴       سود ناشی از تسعیر ازز         ١٦       خوق ماحیان سوام       ۲۰۰۴       ۲۰۰۴       سود ناشی از تسعیر ازز         ١٦       خوق ماحیان سوام       ۲۰۰۴       ۲۰۰۴       ۲۰۰۴       ۲۰۰۴         ١٦       خون فالیت       ۲۰۰۴       ۲۰۰۴       ۲۰۰۴       ۲۰۰۴       ۲۰۰۴         ٢       خون فالیت       ۲۰۰۴       ۲۰۰۴       ۲۰۰۴       ۲۰۰۴       ۲۰۰۴       ۲۰۰۴         ٢       خون فالی تسعیر از ۲۰۰۴       ۲۰۰۴       ۲۰۰۴       ۲۰۰۴       ۲۰۰۴       ۲۰۰۴       ۲۰۰۴       ۲۰۰۴       ۲۰۰۴                                                                                                    |                   | فرونی کالا                  | 11-0-0   | فروش                                  | 4)+7   | دارایی غیر جاری          | 15          |
| ١٦       دارا این غیر جاری       ١٠       ١٠       ا دارا این غیر جاری       ١٠       ا دارا این غیر جاری       ١٠       ا دارا این غیر جاری       ١٠       ا دارا این غیر جاری       ١٠       ۱٠       ۱٠       ۱٠       ۱٠       ۱٠       ۱۰       ۱۰       ۱۰       ۱۰       ۱۰       ۱۰       ۱۰       ۱۰       ۱۰       ۱۰       ۱۰       ۱۰       ۱۰       ۱۰       ۱۰       ۱۰       ۱۰       ۱۰       ۱۰       ۱۰       ۱۰       ۱۰       ۱۰       ۱۰       ۱۰       ۱۰       ۱۰       ۱۰       ۱۰       ۱۰       ۱۰       ۱۰       ۱۰       ۱۰       ۱۰       ۱۰       ۱۰       ۱۰       ۱۰       ۱۰       ۱۰       ۱۰       ۱۰       ۱۰       ۱۰       ۱۰       ۱۰       ۱۰       ۱۰       ۱۰       ۱۰       ۱۰       ۱۰       ۱۰       ۱۰       ۱۰       ۱۰       ۱۰       ۱۰       ۱۰       ۱۰       ۱۰       ۱۰       ۱۰       ۱۰       ۱۰       ۱۰       ۱۰       ۱۰       ۱۰       ۱۰       ۱۰       ۱۰       ۱۰       ۱۰       ۱۰       ۱۰       ۱۰       ۱۰       ۱۰       ۱۰       ۱۰       ۱۰       ۱۰       ۱۰       ۱۰       ۱۰       ۱۰       ۱۰       ۱۰       ۱۰ <td></td> <td>کارمزد</td> <td>41+0+V</td> <td>درآمد</td> <td>41+1</td> <td>دارایی جاری</td> <td>33</td>                                                                                                    |                   | کارمزد                      | 41+0+V   | درآمد                                 | 41+1   | دارایی جاری              | 33          |
| II         دارانی دردی         ۱۰۱۴         درآمد         ۷۰۵۰۴۴         کارمزد           II         دارانی غیر داری         ۲۰۱۴         فرونی کالا         ۵۰۵۰۴۴         فرونی کالا           II         دارانی غیر داری         ۲۰۱۴         فرونی کالا         ۵۰۵۰۴۴         فرونی کالا           II         دارانی غیر داری         ۲۰۱۴         فرونی مددوق         ۵۰۵۰۴۴         فرونی مددوق           II         دارانی غیر داری         ۲۰۱۴         سود ناشی از فروش دارایی ها         ۵۰۵۰۴۴         فرونی مددوق           II         مرونی و درآمد         ۵۰۰۴         ۲۰۵۰۴۴         سود ناشی از قروش دارایی ها         ۵۰           II         فرونی و درآمد         ۵۰۰۴         ۲۰۵۰۴۴         سود ناشی از تسعیر از ز         ۵۰           II         فرونی و درآمد         ۵۰۰۴         ۲۰۵۰۴۴         سود ناشی از تسعیر از ز         ۵۰           II         فرونی و درآمد         ۵۰۰۴۴         ۲۰۵۰۴۴         سود ناشی از تسعیر از ز         ۵۰           II         فرونی و درآمد         ۱۰۰۴         ۲۰۰۴۴         سود ناشی از تسعیر از ز         ۵۰         ۵۰           II         فرونی و درآمد         ۱۰۰۴         ۲۰۰۴         ۱۰۴۰۴         ۱۰۴         ۵۰         ۵۰           II         فرونی و درآمد                                                                                                    | كد                | شرح*                        | کد       | شرح                                   | کد*    | شرح                      | کد          |
| کد         سرع         کد*         سرع         کد           ۱۱         دارایی جاری         ۱۰۱۴         درآمد         ۱۰۱۴         درآمد           ۱۲         دارایی عبر جاری         ۱۰۱۴         درآمد         ۱۰۰۴         فردی کالا           ۱۲         دارایی عبر جاری         ۱۰۱۴         فردی         ۱۰۰۴         فردی کالا           ۱۲         دارای عبر جاری         ۱۰۲۴         فردی مندوق         ۱۰۰۴         فردی کالا           ۱۲         دارای عبر جاری         ۱۰۴۴         سرع حاری         ۱۰۴۴         فردی مندوق           ۱۲         دارای عبر جاری         ۱۰۴۴         فردی مندوق         ۱۰۰۴         فردی مندوق           ۱۲         دارای عبر جاری         ۱۰۴۴         ا۰۰۴         فردی مندوق         ۱۰۰۴           ۱۲         دارای عبر جاری         ۱۰۴۴         سرع ناسی از نسعیر از ز         ۱۰۰۴         ۱۰۰۴           ۱۲         دارای مرد         ۱۰۴         ۱۰۰۴         ۱۰۰۴         ۱۰۰۴         ۱۰۰۴         ۱۰۰۴         ۱۰۰۴           ۱۲         دارای مرد         ۱۰۴         ۱۰۴         ۱۰۴         ۱۰۰۴         ۱۰۰۴         ۱۰۰۴         ۱۰۰۴         ۱۰۰۴         ۱۰۰۴         ۱۰۰۴         ۱۰۰۴         ۱۰۰۴         ۱۰۰۴         ۱۰۴                                                                                                    |                   | -                           |          |                                       | _      |                          |             |
| کد         شرع         کد <sup>*</sup> شرع <sup>*</sup> کد         کد         کد           ۱۱         دازبی جاری         ۱۰۱۲         داآ۲         دازبی جاری         ۱۰۱۲         داژبی جاری         ۱۰۱۲         داژبی جاری         ۱۰۱۲         داژبی جاری         ۱۰۲۱         فروشی         ۱۰۵۰۰۱۴         فروشی کالا         ۱۰۲         داژبی جاری         ۱۰۲۱         فروشی حدوثی         ۱۰۲۱         فروشی حدوثی         ۱۰۲         ۱۰۲         مرد جاری         ۱۰۲         ۱۰۲         سرع         ۱۰۲         ۱۰۲         سرع         ۱۰۲         ۱۰۲         ۱۰۲         ۱۰۲         ۱۰۲         ۱۰۲         ۱۰۲         ۱۰۲         ۱۰۲         ۱۰۲         ۱۰۲         ۱۰۲         ۱۰۲         ۱۰۲         ۱۰۲         ۱۰۲         ۱۰۲         ۱۰۲         ۱۰۲         ۱۰۲         ۱۰۲         ۱۰۲         ۱۰۲         ۱۰۲         ۱۰۲         ۱۰۲         ۱۰۲         ۱۰۲         ۱۰۲         ۱۰۲         ۱۰         ۱۰۲         ۱۰۲         ۱۰۲         ۱۰۲         ۱۰۲         ۱۰۲         ۱۰         ۱۰         ۱۰         ۱۰         ۱۰         ۱۰         ۱۰         ۱۰         ۱۰         ۱۰         ۱۰         ۱۰         ۱۰         ۱۰         ۱۰         ۱۰         ۱۰         ۱۰         ۱۰ <td>جستجو :</td> <td></td> <td>جستحو :</td> <td></td> <td>جستحا</td> <td>ساب :</td> <td>گروه ح</td>                                                                                                    | جستجو :           |                             | جستحو :  |                                       | جستحا  | ساب :                    | گروه ح      |
| گرو حساب:       جستجو:       جستجو:       جستجو:       جستجو:         22       شرح       کد       شرح       کد       شرح         11       دارایی داری       ۱۰۱۴       درآمد.       ۲۰۰۲       کد       شرح         11       دارایی عبر داری       ۱۰۱۴       درآمد.       ۲۰۰۲       ۲۰۰۲       ۲۰۰۲       ۲۰۰۲       ۲۰۰۲       ۲۰۰۲       ۲۰۰۲       ۲۰۰۲       ۲۰۰۲       ۲۰۰۲       ۲۰۰۲       ۲۰۰۲       ۲۰۰۲       ۲۰۰۲       ۲۰۰۲       ۲۰۰۲       ۲۰۰۲       ۲۰۰۲       ۲۰۰۲       ۲۰۰۲       ۲۰۰۲       ۲۰۰۲       ۲۰۰۲       ۲۰۰۲       ۲۰۰۲       ۲۰۰۲       ۲۰۰۲       ۲۰۰۲       ۲۰۰۲       ۲۰۰۲       ۲۰۰۲       ۲۰۰۲       ۲۰۰۲       ۲۰۰۲       ۲۰۰۲       ۲۰۰۲       ۲۰۰۲       ۲۰۰۲       ۲۰۰۲       ۲۰۰۲       ۲۰۰۲       ۲۰۰۲       ۲۰۰۲       ۲۰۰۲       ۲۰۰۲       ۲۰۰۲       ۲۰۰۲       ۲۰۰۲       ۲۰۰۲       ۲۰۰۲       ۲۰۰۲       ۲۰۰۲       ۲۰۰۲       ۲۰۰۲       ۲۰۰۲       ۲۰۰۲       ۲۰۰۲       ۲۰۰۲       ۲۰۰۲       ۲۰۰۲       ۲۰۰۲       ۲۰۰۲       ۲۰۰۲       ۲۰۰       ۲۰۰۲       ۲۰۰۲       ۲۰۰۲       ۲۰۰۲       ۲۰۰۲       ۲۰۰۲       ۲۰۰۲       ۲۰۰۲       ۲۰۰۲       ۲۰۰۲       ۲۰۰۲ <td< td=""><td>حساب هاي تفصيلي :</td><td>ې معين :</td><td>حساب ها:</td><td>فاي کل :</td><td>حساب ۵</td><td></td><td></td></td<>                                                                                                    | حساب هاي تفصيلي : | ې معين :                    | حساب ها: | فاي کل :                              | حساب ۵ |                          |             |

در پنجره باز شده(سرفصل حسابها) حساب مورد نظری که میخواهید سند فروش به آن حساب بخورد را انتخاب کرده و گزینه "انتخاب" را میزنید.

|                      | 😰 مبلغ فروش |
|----------------------|-------------|
| مىلغ : [۱۵۰,۰۰۰,۰۰۰] |             |
|                      |             |
|                      |             |
|                      | مىئغ : ا    |

www.LogicSims.ir

٩

|   |                      |         | نطق            | ازان م            | بيه س      | ت ش        | شرک       | متصق     |
|---|----------------------|---------|----------------|-------------------|------------|------------|-----------|----------|
|   | بركت شبيه سازان منطق | â       |                |                   | ش<br>ش     | ريخ فرون   | u 🕲       |          |
|   | انصراف               | تاييد   | F)/ -V//YF     | تاريخ :<br>ساعت : | u          |            |           |          |
|   |                      |         |                | یید کنید.         | کردہ و تا  | مشخص       | خ فروش را | سپس تاری |
| ق | شركت شبيه سازان منط  |         |                |                   |            | ارايې      | 🙁 اموال ه |          |
|   | 2                    |         |                |                   |            |            |           |          |
|   |                      | توضيحات | شماره سند فروش | مبلغ              | تاريخ فروش | باركد      | رديف      |          |
|   |                      |         | 77             | ¥.,,              | 17++/+1/75 | 0-0-       |           |          |
|   |                      |         | 79             | 10+,+++,+++       | 14++/+1/55 | 7 <u>-</u> |           |          |
|   |                      |         |                |                   |            | ۳_         | <u> </u>  |          |

|              |  |  | ۴_ | ۴  |
|--------------|--|--|----|----|
|              |  |  | ۵_ | ۵  |
|              |  |  | ۶_ | ۶  |
|              |  |  | V_ | v  |
|              |  |  | ٨_ | ۸  |
|              |  |  | ٩_ | ٩  |
|              |  |  | ¥• | 1+ |
|              |  |  |    |    |
|              |  |  |    |    |
|              |  |  |    |    |
|              |  |  |    |    |
|              |  |  |    |    |
|              |  |  |    |    |
|              |  |  |    |    |
|              |  |  |    |    |
|              |  |  |    |    |
| تاييد اتصراف |  |  |    |    |

در نهایت مشاهده می شود که بعد از انجام عملیات فوق در پنجره اموال و دارایی، تاریخ، مبلغ و شماره سند دارایی فروش رفته درج میشود.